## **POSGRADO 2019** REINSCRIPCIÓN ANUAL **INSTRUCTIVO PARA REINSCRIPCIÓN ANUAL EN CARRERAS DE POSGRADO**

| UNL |
|-----|
|     |

Se describe a continuación el procedimiento que deben seguir los alumnos de las carreras de posgrado para reinscribirse al año académico por medio del SIU-Guaraní.

1) Dirigirse al siguiente link: <u>http://servicios.unl.edu.ar/fich\_posgrado</u>. Se observará una pantalla como la siguiente:

| 🚾 Guarani - A | cceso                                            | × +                                     |                                |                             |                                                                                                    |                                                                                                    |                                    |              |
|---------------|--------------------------------------------------|-----------------------------------------|--------------------------------|-----------------------------|----------------------------------------------------------------------------------------------------|----------------------------------------------------------------------------------------------------|------------------------------------|--------------|
| € → C         | ۵                                                | () () <b>(</b>                          | https://servicios. <b>unl.</b> | edu.ar/fich_posgrado/acceso |                                                                                                    | 🛡 🏠                                                                                                    | Q Buscar                           |              |
| UNL           | UNIVERSIDAD<br>DEL LITORAL<br>SANTA FE, ARGENTIN | ACIONAL                                 |                                |                             |                                                                                                    |                                                                                                    |                                    | SIU          |
|               |                                                  | Acceso                                  | Fechas de examen               | Validador de Certificados   | Horarios de Cursadas                                                                                                    |                                                                                                    |                                    |              |
|               |                                                  | Ingresa<br>Usuario<br>Clave<br>Ingresar | á tus datos                    | )<br>Juarlo nuevo?          | SIU Guaraní<br>Algunas de las cosas qu<br>e Inscribirte a materias<br>Consultar el plan de<br>consultar tu historia<br>e Actualizar tu historia<br>e Recibir alertas sobre | e podés hacer con este sis<br>s y exámenes.<br>tu carrera.<br>académica.<br>personales.<br>o períodos de inscripción o v | tema son:<br>vencimiento de exámer | res finales. |

2) Debe ingresar sus datos. El usuario corresponde a su número de DNI o Pasaporte, mientras que la Clave es la que Ud. ha establecido. Si es la primera vez que intenta ingresar al sistema, debe utilizar la opción "¿Olvidaste tu contraseña o sos un usuario nuevo?"

| 🚾 Guarani - Ad                                       | cceso                                            | × +                                          |                                       |                             |                                                                                                    |                                                                                                    |                                 |
|------------------------------------------------------|--------------------------------------------------|----------------------------------------------|---------------------------------------|-----------------------------|----------------------------------------------------------------------------------------------------|----------------------------------------------------------------------------------------------------|---------------------------------|
| $\overleftarrow{\leftarrow} \rightarrow ~\texttt{C}$ | ŵ                                                | I 🗊 🖬                                        | https://servicios.unl.e               | edu.ar/fich_posgrado/acceso |                                                                                                    | 💟 🏠 🔍 B                                                                                                    | uscar                           |
| UNL                                                  | UNIVERSIDAD<br>DEL LITORAL<br>SANTA FE, ARGENTIN | ACIONAL                                      |                                       |                             |                                                                                                    |                                                                                                    | SIU                             |
|                                                      |                                                  | Acceso                                       | Fechas de examen                      | Validador de Certificados   | Horarios de Cursadas                                                                                                    |                                                                                                    |                                 |
|                                                      | [                                                | Ingress<br>Usuario<br>[<br>Clave<br>Ingresar | á tus datos<br>contraseña o sos un us | )<br>Juario nuevo?          | SIU Guaraní<br>Algunas de las cosas que<br>e Inscribirte a materias<br>consultar el plan de<br>consultar tu historia<br>Actualizar tus datos<br>Recibir alertas sobre | e podés hacer con este sistema so<br>y exámenes.<br>tu carrera.<br>académica.<br>personales.<br>períodos de inscripción o vencimie | n:<br>into de exámenes finales. |

## **POSGRADO 2019** REINSCRIPCIÓN ANUAL **INSTRUCTIVO PARA REINSCRIPCIÓN ANUAL EN CARRERAS DE POSGRADO**

**3)** La opción anterior presenta la siguiente pantalla donde podrá generar o recuperar su contraseña. Al completar los datos, el sistema le enviará un correo electrónico para restablecer la contraseña.

| 🚾 Guarani - Ao                                        | cceso                |                                            | ×                 | +                                                                                                    |                                                                                                    |                                                          |                  |                                                                                         |                                                                                                    |                                                                        |  |  |  |  |
|-------------------------------------------------------|----------------------|--------------------------------------------|-------------------|----------------------------------------------------------------------------------------------------|----------------------------------------------------------------------------------------------------|----------------------------------------------------------|------------------|-----------------------------------------------------------------------------------------|----------------------------------------------------------------------------------------------------|------------------------------------------------------------------------|--|--|--|--|
| $\overleftarrow{\leftarrow} \rightarrow ~ \texttt{C}$ | ۵                    |                                            |                   | (i) 🗊 🔒                                                                                                    | I https://servicios.unl.edu.ar/fich_posgrado/acceso/recuperar                                                              |                                                          |                  |                                                                                         |                                                                                                    |                                                                        |  |  |  |  |
| UNL                                                   | UNIV<br>DEL<br>SANTA | <b>/ERSIDAI</b><br>LITORAL<br>FE, ARGENTIN | <b>D NA</b><br>NA | CIONAL                                                                                                    |                                                                                                    |                                                          |                  |                                                                                         |                                                                                                    | <mark>ຣເບ</mark> ູ                                                     |  |  |  |  |
|                                                       |                      |                                            | 4                 | Acceso                                                                                                    | Fechas de examen                                                                                                    | Validador de Certificados                                | Horarios de Cu   | rsadas                                                                                  |                                                                                                    |                                                                        |  |  |  |  |
|                                                       |                      |                                            | Raing part        | ecupel<br>resa tu núme<br>a reestableco<br>is<br>rgentina<br>o de docum<br>DNI) Docum<br>mero de do<br>No sog | rar contrase<br>aro de documento y s<br>er tu contraseña<br>hento<br>nento Nacional de<br>cumento (sin punto<br>y un robot | eña<br>e te enviará un mail con instrue<br>)<br>s)<br>s) | S<br>cociones Al | gunas de<br>• Inscribi<br>• Consult<br>• Consult<br>• Actualiz<br>• Recibir<br>finales. | uaraní<br>las cosas que podés hace<br>rte a materias y exámenes<br>tar el plan de tu carrera.<br>tar tu historia académica.<br>zar tus datos personales.<br>alertas sobre períodos de | r con este sistema son:<br>;.<br>Inscripción o vencimiento de exámenes |  |  |  |  |

4) Cuando ingresa al sistema, se encontrará con la página de bienvenida.

| Guarani - Carreras X                                        | +                                        |                                              |                   |            |                             |                          |                              |    |       |  |     |
|-------------------------------------------------------------|------------------------------------------|----------------------------------------------|-------------------|------------|-----------------------------|--------------------------|------------------------------|----|-------|--|-----|
| $\overleftarrow{\bullet}$ $\rightarrow$ $\overleftarrow{e}$ | 🛈 🗊 🔒 https://s                          | ervicios. <b>unl.edu.ar</b> /fich_po         | sgrado/inicio_alu | umno       |                             | ··· 🛡 🏠                  | Q Busca                      | ır |       |  |     |
| UNL UNIVERSIDAD NA<br>DEL LITORAL<br>SANTA FE, ARGENTINA    | ACIONAL                                  |                                              |                   |            | ⊠ 0<br>Carrera:             | Nombre A                 | lumno                        | •  |       |  | 5IU |
|                                                             | Inscripción Materias                     | Inscripción Exámenes                         | Reportes 🔻        | Trámites 🔻 |                             |                          |                              |    |       |  |     |
| <b>B</b><br>Pe<br>1°                                        | C End                                    | cuestas per                                  | ndientes          |            | Inscri<br>Cuatri<br>Enero - | pcion<br>mestre<br>Abril | nes<br>a mi                  | Ju | VI SS |  |     |
|                                                             | ○ Inicio de inscrip<br>○ Finalización de | oción: 01/04/2018<br>inscripción: 31/03/2019 |                   |            |                             |                          | NaN - NaN<br>NaN - NaN<br>hs |    |       |  |     |

**Observación:** Notar que en la esquina superior derecha figura su nombre y debajo de él se encuentra una lista desplegable de la cual podrá seleccionar la Carrera que desee, en el caso de estar inscripto en más de una carrera.

**POSGRADO 2019** 

REINSCRIPCIÓN ANUAL INSTRUCTIVO PARA REINSCRIPCIÓN ANUAL EN CARRERAS DE POSGRADO

| FICH | UN |
|------|----|
|      |    |

| Guarani - Carreras X +                                       | -                                                                                   |                                              |                   |               |                   |                              |
|--------------------------------------------------------------|-------------------------------------------------------------------------------------|----------------------------------------------|-------------------|---------------|-------------------|------------------------------|
| $\left( \leftarrow \right) \rightarrow \ \mathbb{C}$         | 🛈 🛡 🔒 https://s                                                                     | ervicios. <b>unl.edu.ar</b> /fich_po         | sgrado/inicio_ali | umno          | … ♥ ☆             | Q Buscar                     |
| UNIL UNIVERSIDAD NACIO<br>DEL LITORAL<br>SANTA FE, ARGENTINA | ONAL                                                                                |                                              |                   |               | Nombre A Carrera: |                              |
| Insc                                                         | ripción Materias                                                                    | Inscripción Exámenes                         | Reportes 🔻        | Trámites 🔻    | Educacion cont    | inua                         |
| Bie                                                          | nvenido                                                                             |                                              | _                 |               | Doctorado en l    | ngeniena                     |
| Perío                                                        | odos lectivos                                                                       |                                              | S End             | Inscripciones |                   |                              |
| 1° anu                                                       | ual                                                                                 |                                              |                   |               |                   | Cuatrimestre                 |
|                                                              | <ul> <li>Tipo: Anual</li> <li>Fecha de inicio:</li> <li>Fecha de finaliz</li> </ul> | : 05/04/2018<br>:ación: 31/03/2019           |                   |               |                   | Enero - Abril                |
| Pe                                                           | eríodo de Inscrip<br>URSADAS 2018                                                   | oción a Cursadas                             |                   |               |                   | lu ma mi ju vi sa<br>NaN-NaN |
|                                                              | ○ Inicio de inscrip<br>○ Finalización de                                            | oción: 01/04/2018<br>inscripción: 31/03/2019 |                   |               |                   | NaN - NaN<br>NaN - NaN<br>hs |

**5)** Una vez seleccionada la carrera, dentro de la pestaña "*Trámites*", deberá hacer click sobre la opción "*Reinscripción*".

| 🚾 Guarani - Carreras 🛛 🗙                        | +                                                                         |                                      |                     |             |             |              |   |
|-------------------------------------------------|---------------------------------------------------------------------------|--------------------------------------|---------------------|-------------|-------------|--------------|---|
| ← → ⊂ ŵ                                         | 🛈 🛡 🔒 https://s                                                           | ervicios. <b>unl.edu.ar</b> /fich_po | osgrado/inicio_alu  | mno         |             | S 🔂 🔍 Buscar |   |
| UNL 1918- En el año del c<br>2018 de la Reforma | centenario<br>Universitaria                                               | Nombre     Educacion cont            | Alumno              | SIU         |             |              |   |
| -                                               | Inscripción Materias                                                      | Inscripción Exámenes                 | Reportes 🔻          | Trámites    |             |              |   |
| B                                               | Mis datos personales<br>Encuestas pendientes<br>Solicitud de certificados | s                                    |                     |             |             |              |   |
| 1°                                              | anual                                                                     |                                      |                     | Orientación | Orientación |              | - |
|                                                 | Descarga Certificados<br>Tasa de Egreso                                   | 5                                    | Enero - Abril       | <u> </u>    |             |              |   |
|                                                 |                                                                           |                                      | lu ma mi<br>NaN-NaN | Ju vi s&    |             |              |   |
|                                                 |                                                                           |                                      |                     | NaN - NaN   |             |              |   |

**6)** Si ha transcurrido un tiempo considerable desde que ha actualizado sus datos personales en el sistema, deberá volver a completarlos. Se mostrará el siguiente mensaje:

POSGRADO 2019

REINSCRIPCIÓN ANUAL INSTRUCTIVO PARA REINSCRIPCIÓN ANUAL EN CARRERAS DE POSGRADO

| Guarani - Reinscripción X                      | +                           |                                     |                        |                      |                 |
|------------------------------------------------|-----------------------------|-------------------------------------|------------------------|----------------------|-----------------|
| $\leftarrow$ $\rightarrow$ C $\textcircled{a}$ | 🛈 🛡 🔒 https://s             | ervicios. <b>unl.edu.ar</b> /fich_p | osgrado/reinscripcior  | n                    | 💟 🏠 🔍 Buscar    |
| UNL 1918- En el año del<br>2018 de la Reforma  | centenario<br>Universitaria |                                     |                        | ⊠ 0<br>Carre         | A Nombre Alumno |
|                                                | Inscripción Materias        | Inscripción Exámenes                | Reportes 👻 Tra         | ámites 🔻             |                 |
| R                                              | einscripció                 | n<br>debes revisar todas las so     | lapas de tus datos per | rsonales. Revisa tus | datos censales  |

7) Para completar sus datos, puede hacer click en "*Revisa tus datos censales*" que se muestra en el mensaje anterior o utilizar la opción "*Mis datos personales*" dentro de la pestaña "*Trámites*".

| $\leftrightarrow$ $\rightarrow$ C $\textcircled{a}$ (1) $\textcircled{b}$ $\textcircled{b}$ https://servicios.unl. | C 🟠     Image: Second second se |                                |                                                               |                                 |                                                     |                    |      |  |
|----------------------------------------------------------------------------------------------------|----------------------------------------------------------------------------------------------------|--------------------------------|---------------------------------------------------------------|---------------------------------|-----------------------------------------------------|--------------------|------|--|
| UNL 7918- En el año del centenario de la Reforma Universitaria                                                     |                                                                                                    | ⊠ 0<br>Carrera:                | Nombre Alum                                                   | no<br>•                         | SIU G<br>Siste                                      |                    |      |  |
| Inscripción Materias Inscripciór                                                                                   | n Exámenes                                                                                                    | Reportes 🔻                     | Trámites -                                                    |                                 |                                                     |                    |      |  |
| Mis datos personale<br>Datos principales<br>Financiamiento de estudios<br>Situación laboral<br>Situación familiar  | n vigentes. Si te<br>bios, debés pre:                                                                                                    | nés algún da<br>sionar el bote | ito para actualizar modificalo<br>ón "Confirmar" para indicar | o. Para finaliz<br>que están ac | Confirmar<br>zar, hayas o<br>tualizados.<br>Guardar |                    |      |  |
| Estudios superiores<br>Tecnología<br>Deportes<br>Idiones<br>Discapacidad                                           | Domicilio                                                                                                    | Pisc                           | D                                                             | Dpto.                           | Unidad                                              |                    |      |  |
| Última actualización: 20/04/2018<br>Una vez que hayas completado todos<br>los campos obligatorios, o si no tenés   | Localidad<br>PARANA,<br>Teléfono d                                                                                                    | Entre Rios, Arg                | gentina<br>r código de área                                   | a                               | Buscar Localidad                                    | Código Pos<br>3100 | stal |  |

**Observación:** Notar que los datos personales, incluyen los datos principales, financiamiento de estudios, situación laboral, situación familiar y otros. Por cada una de las secciones que se muestran en el recuadro rojo, se deberán completar los datos y hacer click en el botón "Confirmar".

**8)** Luego de que actualice sus datos, deberá ingresar nuevamente a la opción "*Reinscripción*" como se indica en el paso 5. Esta vez, se mostrará la siguiente pantalla:

POSGRADO 2019 REINSCRIPCIÓN ANUAL

INSTRUCTIVO PARA REINSCRIPCIÓN ANUAL EN CARRERAS DE POSGRADO

| Guarani - Reinscripción X                      | +                           |                                     |                   |                  |                 |                                  |               |
|------------------------------------------------|-----------------------------|-------------------------------------|-------------------|------------------|-----------------|----------------------------------|---------------|
| $\leftarrow$ $\rightarrow$ C $\textcircled{a}$ | 🛈 🛡 🔒 https://s             | ervicios. <b>unl.edu.ar</b> /fich_p | osgrado/reinscri  | pcion            |                 | 🔽 🔂 🔍 Buscar                     |               |
| UNL 1918- En el año del<br>2018 de la Reforma  | centenario<br>Universitaria |                                     |                   |                  | ⊠ 0<br>Carrera: | Nombre Alumno Educacion continua | SIU           |
|                                                | Inscripción Materias        | Inscripción Exámenes                | Reportes 🔻        | Trámites 🝷       |                 |                                  |               |
| R                                              | einscripció                 | n                                   |                   |                  |                 |                                  |               |
|                                                |                             | Para realizar I                     | a reinscripción a | a tu carrera por | favor presid    | ona el botón "reinscribir".      |               |
|                                                |                             |                                     |                   |                  |                 |                                  | Reinscribirse |

Al hacer click sobre el botón "Reinscribirse" quedará reinscripto en la carrera.